# NOTICE DE MONTAGE OPTIGO OP10, OP10-230

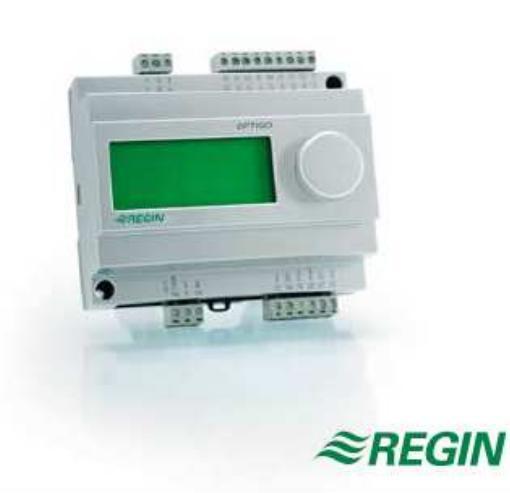

Lire cette notice avant d'installer le matériel et le raccorder électriquement

#### Régulateur avec écran

Les régulateurs Optigo 10 sont préprogrammés, configurables. Ils disposent de 10 Entrées / Sorties et sont configurables pour un contrôle en température (Ventilation chaud et froid), circuit de chauffage avec une loi d'eau ou le contrôle de l'eau chaude sanitaire.

Ils sont disponibles en deux versions, une alimentation en 24 VAC ou en 230 VAC

Tous les réglages standards sont disponibles directement à l'écran sus formes de symboles et peuvent etre modifiés a l'aide du bouton en façade.

#### **Données techniques**

Alimentation OP10-230 OP10 Consommation interne Temp.ambiante Humidité ambiante Température de stockage Écran

230 V AC ±10%, 50/60 Hz 24 V AC ±15%, 50/60 Hz 6 VA 0...50°C Max. 95% HR -20...+70°C Numérique/Graphique rétroéclairé

| Entrées                                   | Se référer aux schémas                                             | et tables ci dessous |  |
|-------------------------------------------|--------------------------------------------------------------------|----------------------|--|
| Bornier de raccordement                   | Bornes débrochables pour câbles jusqu'à 2,5 mm2                    |                      |  |
| Índice de protection<br>Matériel<br>Poids | IP00<br>Polycarbonate, PC                                          |                      |  |
| DP10-230<br>DP10<br>Dimensions            | 370 gr avec bornes<br>215 gr avec bornes<br>122 x 120 x 64 mm (ave | ec bornes)           |  |
| Points de consigne                        |                                                                    | Réglages d'usine     |  |
| Fempérature                               |                                                                    |                      |  |
| Soufflage                                 | 1080°                                                              | 21°C                 |  |
| Ambiance                                  | 1050°C                                                             | 21°C                 |  |
| Eau chaude sanitaire                      | 1080°C                                                             | 55°C                 |  |
| Zone neutre                               | 010°C                                                              | 1°C                  |  |
| Bande Prop.                               | 0°99°C                                                             | 15°C                 |  |
| Femps Int.                                | 0990s                                                              | 60s                  |  |
| Dérivée                                   | 0990                                                               | 0                    |  |
| Cascade                                   | 099                                                                | 2                    |  |
| Min. cascade                              | 099°C                                                              | 15°C                 |  |
| Max. cascade                              | 099°C                                                              | 25°C                 |  |
| Limite registre                           | 099                                                                | 10                   |  |
| Début Comp. Ext                           | -3050°C                                                            | 10°C                 |  |
| Comp. à -20°C                             | -10°C10°C                                                          | 5°C                  |  |
| Гетр. Départ (chauffage) 🛛 🗡              |                                                                    |                      |  |
| à -20°C                                   | 099°C                                                              | 60°C                 |  |
| a +20°C                                   | 099℃                                                               | 20°C                 |  |
| Anti-gel                                  | 7°C                                                                |                      |  |
| Veille                                    | 25°C                                                               |                      |  |
|                                           | $\diamond$                                                         |                      |  |

## Installation

6762D VOV 07

> Les régulateurs OP10 peuvent être monté en armoire sur rail DIN (7 modules) ou sur une surface plate.

La version OP10§230 doit etre monte en armoire afin de se prémunir de tous risques d'électrocution. (voir le manuel Optigo)

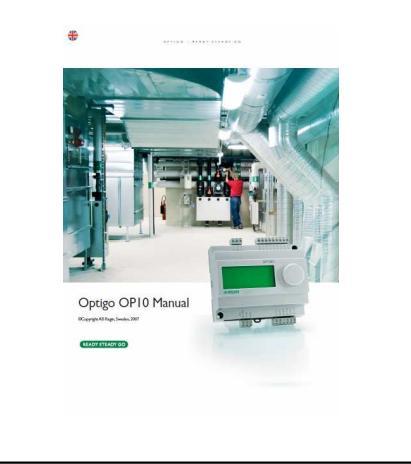

| Tał | oleau 1 |         |                                                |
|-----|---------|---------|------------------------------------------------|
| I   | Bornes  | Repères | Désignation                                    |
|     | 1       | G       | 24 V AC                                        |
|     | 2       | G0      | Optigo 10 Seulement                            |
| ļ   | 3       | -  +    |                                                |
|     | 1       | L       | 230 V AC                                       |
| ļ   | 2       |         | Optigo 10-230 Seulement                        |
|     | 3       | N       |                                                |
| ļ   | 10      | Common  | DO3                                            |
|     | 11      | NO      | Relais                                         |
|     | 12      | NC      |                                                |
|     | 13      | GDO     | Reference pour DO1 et DO2                      |
| ļ   | 14      | DO1     | Sortie digitale DO1                            |
|     | 15      | DO2     | Sortie digitale DO2                            |
|     | 20      | AGnd    | Reference pour AO1 et AO2                      |
|     | 21      | AO1     | 010V Sortie AO1                                |
|     | 22      | AO2     | 010V Sortie AO2                                |
|     | 40      | DI2     | Entrée digitale DI2                            |
|     | 41      | DI+     | Reference pour DI1 et DI2                      |
|     | 42      | DI1     | Entrée digitale DI1                            |
|     | 43      | UI+     | Reference pour UI1                             |
|     | 44      | UI1     | Entrée universelle UI1 (PT1000 ou contact sec) |
|     | 50      | AGnd    | Reference pour Al1                             |
|     | 51      | AI1     | Entrée sonde PT1000                            |
|     | 52      | AGnd    | Reference pour Al2                             |
|     | 53      | Al2     | Entrée sonde PT1000                            |

## Mode de contrôle

1.

- Soufflage à température constante. La température de soufflage est maintenue à la valeur du point de consigne par des actions sur AO1 et AO2. Une simple boucle PI est utilisée.
- 2. Contrôle de la température de soufflage en fonction de la température extérieure.

La température de soufflage est maintenue à la valeur du point de consigne par des actions sur AO1 et AO2. Une simple boucle PI est utilisée. Le point de consigne est ajusté automatiquement en fonction de la température extérieure.

- 3 Contrôle de l'ambiance ou la reprise avec fonction cascade. Un écart entre la consigne et la valeur mesurée dans l'ambiance ou la reprise détermine la valeur de la température de soufflage pour compenser cet écart. Une boucle PI et une boucle P sont utilisées. La température de soufflage peut être limitée avec un maximum et un minimum.
- Contrôle d'un circuit de chauffage avec une loi d'eau en fonction de la température extérieure.
  Le point de consigne pour la température d'eau est une fonction de

la température extérieure. Une boucle PI est utilisée. Une sonde d'ambiance peut être raccordée pour corriger l'action sur la vanne si un écart est mesuré entre la consigne et la mesure.

5 Circuit Eau chaude sanitaire. La température d'eau est gardée constante par une action sur AO1. Une boucle PID est utilisée.

## Modes de contrôle 1,2 et 3

Pour les modes de contrôle 1,2 et 3, les sorties analogiques peuvent etre configurées comme suit:

|   | AO1             | AO2             | Symboles          |                    |
|---|-----------------|-----------------|-------------------|--------------------|
| 1 | Chauffage       | -               | \                 | -ờ-                |
| 2 | Refroidissement | -               | /                 | *                  |
| 3 | Chauffage       | Refroidissement | $\backslash$ /    | <br>☆ <b>米</b>     |
| 4 | Chauffage       | Chauffage       | $\langle \rangle$ | $\dot{\mathbf{x}}$ |
| 5 | Refroidissement | Refroidissement | 11                | * *                |
| 6 | Chauffage       | Registre        | $\backslash$ /    | ÷ 🗹                |
| 7 | Refroidissement | Registre        | $\backslash$ /    | ₩ 🗹                |

**Note:** Pour les fonctions 1,2 et 3, L'entrée DI1 doit être raccordée (retour de marche ventilateur) pour permettre à l'installation de fonctionner.

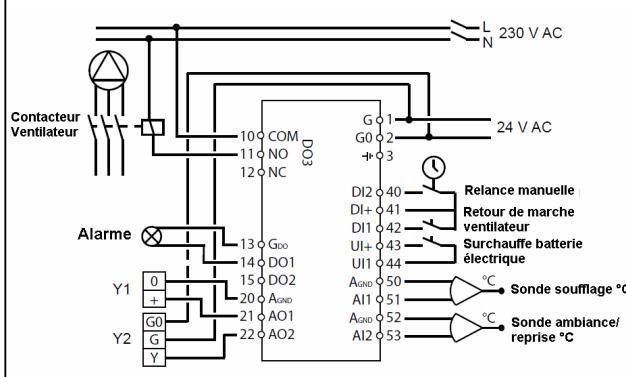

**Figure 1**: Exemple de raccordement: OP10 avec une batterie électrique pilotée par un triac type TTC25X et un registre. Mode de contrôle cascade.

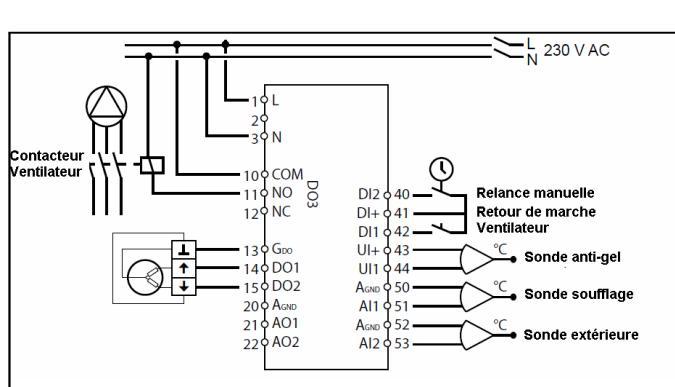

Figure 2: Exemple de raccordement: OP10-230 avec une batterie à eau, moteur de vanne 3 points. Contrôle soufflage avec compensation extérieure.

#### Mode de contrôle 4

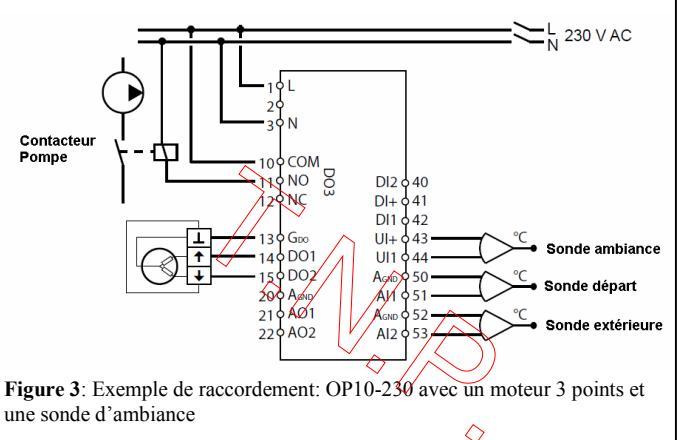

## Mode de contrôle 5

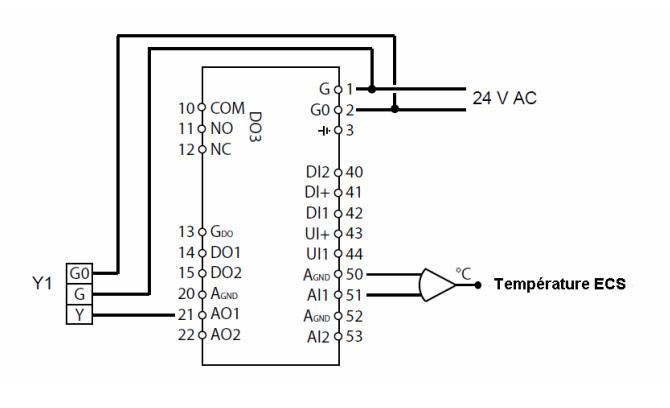

#### Système de menu à l'écran

Le système est divisé en 3 niveaux. Le niveau configuration (Niveau 10 secondes). L'horloge et les programmes horaires (Niveau 3 secondes). L'affichage avec les symboles.

#### Niveau de configuration (10 secondes)

Lors de la première mise sous tension, le niveau configuration apparaît automatiquement. Autrement pour atteindre ce niveau il faut appuyer pendant 10 secondes sur le bouton d'encodage situé en façade. Le niveau 10 secondes permet de configurer toutes les fonctions et réglages.

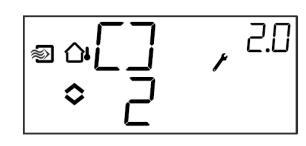

Le tableau 2 ci-dessous présente l'organisation des menus. En appuyant sur le bouton d'encodage pendant 10 secondes le menu niveau 0 apparaîtra. C'est à partir de là que vous choisissez le mode de contrôle. Vous naviguez entre les menus en tournant vers la droite ou la gauche le bouton d'encodage et vous confirmez en appuyant dessus.

## Tableau 2: Configuration

| Menu<br>level | Modes de controles |                  |                             |                                                        |                       |
|---------------|--------------------|------------------|-----------------------------|--------------------------------------------------------|-----------------------|
| 0             | 1<br>• [] , 0      | 2<br>• 2<br>• 2  | 3<br>* ] , 10<br>* ]        | 4<br>■☆[] / <sup>40</sup>                              | 5<br>[],≌<br>¶∘ 5     |
| 1             | Type Sortie        | Type Sortie      | Type Sortie                 | Type Sortie<br>- ○ - ○ · · · · · · · · · · · · · · · · | -                     |
| 2             | Signal<br>sortie   | Signal<br>sortie | Signal<br>sortie            | -                                                      | -                     |
| 3             | Zone neutre        | Zone neutre      | Zone neutre                 | -                                                      | -                     |
| 4             | Bande Prop.        | Bande Prop.      | Bande Prop.                 | Bande Prop.<br>23 ° 23 °                               | Bande Prop.<br>9°23°' |
| 5             | Intégration        | Intégration      | Intégration<br>I 185<br>S 1 | Intégration                                            | Intégration           |

| 6          | Registre<br>position<br>mini<br>• 20 · | Registre<br>position<br>mini<br>°20                                                                              | Registre<br>position<br>mini<br>°20 .                                        | Boost à<br>0°C                  | Facteur<br>D    |
|------------|----------------------------------------|----------------------------------------------------------------------------------------------------|------------------------------------------------------------------------------|---------------------------------|-----------------|
| 6          | -                                      | -                                                                                                    | Facteur<br>cascade                                                           | -                               | -               |
| 7          | Fonction<br>entrée UI1<br>•            | Fonction<br>entrée UI1<br>eolities<br>ou<br>eolities<br>ou<br>eolities<br>ou<br>eolities<br>ou<br>eolities<br>ou | Fonction<br>entrée UI1<br>UI<br>OU<br>UI<br>OU<br>UI<br>OU<br>OU<br>UI<br>OU | Test<br>pompe<br>= • [- X , 93] | Sur-<br>chauffe |
| 8          | -                                      | Compen-<br>sation<br>Point de<br>démarrage                                                                       | Mini<br>Soufflage                                                            | Point de<br>consigne<br>bas     | -               |
| 9          | -                                      | Compensa-<br>tion point<br>Maximum<br>egCMP, 23<br>B3                                                            | Maxi<br>Soufflage                                                            | Point de<br>consigne<br>haut    | -               |
| 11         | E/S<br>。Ĩ\Ū,™                          | E/S<br>°°I\∏, ଆ                                                                                                  | E/S<br>℃, ™, ™                                                               | E/S<br>_°I\□, %                 | Е/S<br>         |
| Menu<br>OK | DB .                                   | <u>DB</u>                                                                                                    | ۵s                                                                           | ۵ĸ                              | 0ĸ              |

Choisir le mode de contrôle dans le menu 0 en pressant le bouton d'encodage. Le symbole d'écriture Cilgnote. Sélectionnez le mode de contrôle désiré en tournant le bouton d'encodage à droite ou à gauche. Pressez le bouton d'encodage quand la fonction désirée apparaît à l'écran. Le symbole d'écriture s'arrête de clignoter. La fonction est encodée.

Quand vous avez sélectionné le mode contrôle, tournez le bouton vers la droite pour configurer les autres paramètres nécessaire au bon fonctionnement de l'installation.

Les menus sont différents suivant le type de contrôle sélectionné. (voir tableau ci-dessus)

Exemple: Pour régler le temps d'intégration dans le menu 3 (Contrôle reprise ou ambiance avec fonction cascade) allez dans le menu 3.5. Pressez le bouton d'encodage, le symbole d'écriture clignote, choisissez la valeur désirée en tournant le bouton vers la droite ou la gauche, pressez à nouveau le bouton d'encodage et la valeur est enregistrée.

Pour quitter le niveau 10 secondes, allez jusqu'au menu OK et appuyez sur le bouton d'encodage. Le niveau horloge et programme horaire apparaît. Pour quitter ce niveau, allez jusqu'au menu OK. Appuyez sur le bouton d'encodage. Le niveau de base apparaît. .Le régulateur dispose également d'une fonction qui si aucune action n'est réalisée pendant 5 minutes, recale l'écran sur l 'écran et menu de base.

#### Stockage des données et réglages

Toutes les données deviennent valides dés que vous confirmez en appuyant sur le bouton d'encodage. Elles ne sont pas stockées dans la mémoire flash tant que vous n'avez pas quitté les menus de configuration. Soit manuellement ou par la fonction « time out ».

Si vous quittez les menus configuration sans sauvegarder dans la mémoire flash, entraîne la coupure le l'alimentation. Toutes les valeurs seront égales à la configuration précédente.

Plus d'informations sont disponibles dans le manuel OPTIGO.

#### Niveau horloge et programmes horaires (Niveau 3 secondes)

Ce niveau est atteint à partir du niveau de base en appuyant 3 secondes sur le bouton d'encodage. Ce niveau permet les réglages de l'heure, du jour et des programmes horaires. Ce niveau n'est accessible que pour les modes de contrôle 1,2,3 et 4.

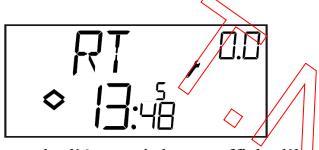

L'exemple d'écran ci-dessus affiche l'houre 13:48 un vendredi, le cinquième jour de la semaine. Pour régler l'heure, appuyez sur le bouton d'encodage et le jour de la semaine clignote. Tournez le bouton d'encodage pour atteindre le jour souhaité (lundi-1, mardi-2 etc...). Appuyez sur le bouton d'encodage pour confirmer. L'heure clignote, réglez l'heure en tournant le bouton d'encodage, confirmez , réglez les minutes, confirmez en appuyant sur le bouton d'encodage. Le premier menu du programme horaire apparaît.

Les programmes d'horaires disposent de 4 points d'enclenchement et de 4 points de déclenchement. Chaque point est affiché sur l'écran. Les points 0.1, 0.3, 0.5 et 0.7 sont des points d'enclenchement et les points 0.2, 0.4, 0.6 et 0.8 sont des points de déclenchement.

#### Mode de contrôle 1, 2 et 3

Pour les modes de contrôle 1, 2 et 3, le point d'enclenchement correspond à la mise en marche de la centrale, le point de déclenchement correspond à l'arrêt de l'installation.

Exemple: Si vous désirez faire fonctionner votre installation du Lundi au Vendredi de 07:30 à 18:00 et le Samedi de 08:00 à 14:00. Sélectionnez la première heure d'enclenchement avec le jour 8 (du lundi au vendredi) puis 07:30. Confirmez. Puis la première heure de déclenchement avec le jour 8, puis 18:00. Ensuite sélectionnez la deuxième heure d'enclenchement avec le jour 6 (samedi) puis 08:00. Confirmez. Puis la deuxième heure de déclenchement avec le jour 6, puis 14:00. Ajustez les autres menus sur—. — (non utilisés).

Après les 8 points, il existe une fonction 0.9. A l'aide de ce menu il est possible de « by passer » les programmes horaires. L'écran affiche l'état d'enclenchement ou déclenchement géré par l'horloge. Ce menu permet d'inversée une séquence d'enclenchement en séquence de déclenchement et inversement.

Si le menu affiche On (enclenchement) il est possible de le faire basculer manuellement en déclenchement. Cette opération est effective jusqu'à ce que: soit manuellement vous vous recalez sur le programme horaire ou jusqu'au prochain de basculement géré par l'horloge. Après les menus d'horloge et pro grammes horaires en confirmant, vous retournez sur l'écran de base.

## Mode de contrôle 4

Le mode de contrôle 4 utilise l'horloge pour basculer du mode normal au mode ECO dans lequel la température de départ est abaissé d'une valeur ajustable. Les points enclenchement (ON) correspondent à l'enclenchement du mode ECO et les points de déclenchement (OFF) correspondent au retour au mode Normal.

Exemple: Tous les jours de la semaine, vous désirez un mode Confort de 06:00 à 21:00 et le samedi et le dimanche vous désirez un mode confort de 07:00 à 23:30. Réglez le premier enclenchement sur le jour 8 et 21:00 et le premier déclenchement sur le jour 8 et 06:00. Réglez le deuxième enclenchement sur le jour 6 et 23:30 et le second déclenchement sur le jour 6 et 07:00. Réglez le troisième enclenchement sur le jour 7 et 23:30 et le troisième déclenchement sur le jour 7 et 07:00.

Après le huitième point, il existe un point 0.9. Dans ce menu, vous pouvez choisir la valeur de l'abaissement de consigne que vous désirez pendant la période ECO. Si aucune sonde d'ambiance n'est raccordée, la température de départ d'eau sera abaissée de 3 choix la valeur de l'abaissement sélectionnée. Après les menus d'horloge et pro grammes horaires en confirmant, vous retournez sur l'écran de base.

#### Menu de base

Le menu de base est opérationnel quand aucun opérateur travaille sur le régulateur.

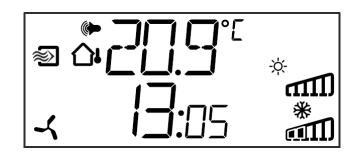

# Entrées / Sorties (I/O)

A partir du menu de base, en tournant le bouton d'encodage dans le sens des aiguille d'une montre, l'écran affiche I/O. En pressant le bouton, vous pouvez lire les valeurs des sondes et l'état de toutes les Entrées et Sorties. Pour quittez ce menu, appuyez sur le bouton et effectuez une rotation dans le sens des aiguilles d'une montre. Vous retournez sur le menu principal.

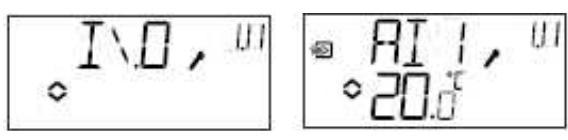

## Point de consigne

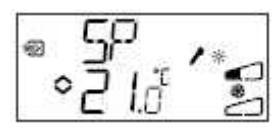

### Gestion des alarmes

Si une alarme est active, en appuyant sur le bouton d'encodage, le menu de gestion des alarmes apparaîtra. Les alarmes apparaissent et il est possible de les acquittées. Chaque alarme est associée à un symbole permettant de visualiser le type d'alarme.

Si une alarme est active et non acquittée, le symbole alarme apparaît à l'écran et clignote. Si la sortie DO1 a été configurée comme une sortie alarme, elle sera active.

Il y a 4 alarmes différentes:

- AL1 Alarme protection anti-gel. La température de retour d'eau est descendue en dessous de 7°C.
- **AL2** Alarme surchauffe batterie électrique. Le thermostat de sécurité surchauffe a changé de position.
- AL3 Alarme retour de marche du ventilateur. Elle est active si l'entrée DI1 ne change pas de position quand DO3 est active ou inversement DI1 ne change pas de position quand DO3 est désactivée. Cette alarme est temporisée (30 secondes).
- AL4 Alarme sonde. Un circuit sonde n'est pas raccordé.

Chaque alarme dispose d'un symbole.

- Flocon de neige pour la protection anti-gel.
- Un soleil pour la surchauffe batterie électrique
- Un ventilateur pour le retour de marche
- Un symbole d'entrée pour le défaut sonde

Si plusieurs alarmes sont actives, tournez le bouton pour naviguer. Pour acquitter une alarme, appuyez sur le bouton d'encodage pour afficher le mode « change ». Tournes le bouton pour passer de NO à YES et appuyez sous le bouton pour confirmer.

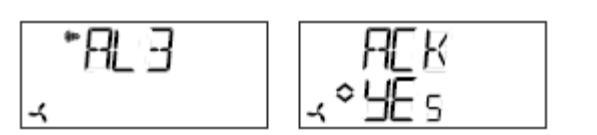

Toutes les alarmes resteront dans la liste des alarmes tant qu'elles ne seront pas acquittées et qu'elles n'auront pas disparues. Le symbole d'alarme disparaîtra de l'écran quand il n'y aura plus d'alarmes actives. Si la sortie DO1 est configurée comme sortie digitale alarme, elle restera active jusqu'à ce que toutes les alarmes soient acquittées dans la liste des alarmes.

Note: La sortie DO1 ne peut pas être utilisée si le dans le mode de contrôle il est configuré un contrôle 3 points.

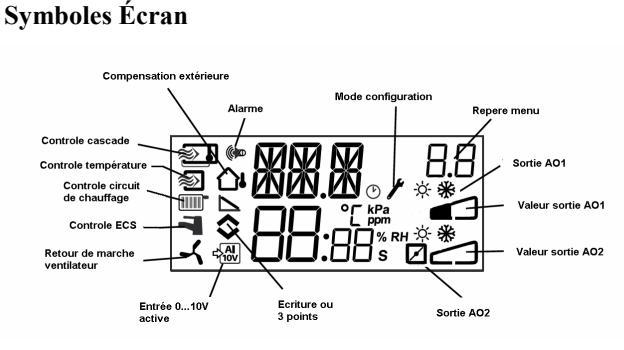

## Retour réglage d'usine (reset)

Les régulateur OP10 disposent d'une fonction retour réglage d'usine (reset). Pour atteindre ce niveau, configurez le mode contrôle ECS (mode 5), et ajustez la valeur de la dérivée sur 99. Retournez sur le menu principal. Coupez l'alimentation. Dés que vous remettrez le régulateur sous tension, la configuration d'usine apparaîtra

**Pressostat retour de marche** Mode 1,2 et 3

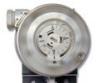

Pressostat débit d'air DTV200

Sonde température de soufflage Mode 1,2 et 3

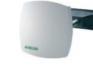

Sonde PT1000. IP 65. TG-KH/PT1000

 $\bigcirc$ 

**Sonde température extérieure** Mode 1,2, 3 et 4

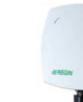

Sonde PT1000. IP 65. TG-UH/PT1000

**Sonde température ambiance** Mode 1,2, 3 et 4

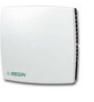

Sonde PT1000. IP 20. TG-R5/PT1000

**Sonde température d'eau (contact)** Mode 1,2 ,3 et 4

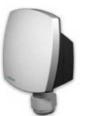

Sonde PT1000. IP 65. TG-AH/PT1000

**Sonde température d'eau (immersion) avec doigt de gant** Mode 1,2 ,3,4,5

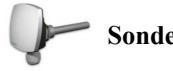

Sonde PT1000. IP 65. TG-DHW/PT1000

Vannes 2 voies motorisable Mode 1,2,3,4,5

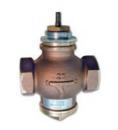

Vanne à siège DN15 à DN50 Série STV

**Vannes 3 voies motorisable** Mode 1,2,3,4,5

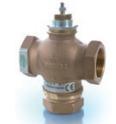

Vanne à siège DN15 à DN50 Série STR

**Moteur de vanne proportionnelle 0...10V** Mode 1,2 ,3,4,5

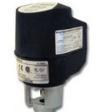

Moteur pour vanne STV et STR (0...10V) AQM2000A-1R

**Moteur de vanne proportionnelle 3 points** Mode 1,2 ,3,4,5

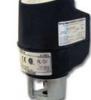

Moteur pour vanne STV et STR (3 points) AQT1000

**Triacs de puissance pour batterie électrique (230V 1ph)** Mode 1,2 et 3

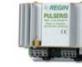

Triacs monophasé 3.5 kW, Pulser-x/D

**Triacs de puissance pour batterie électrique (400V 3ph)** Mode 1,2 et 3

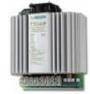

Triacs Triphasé jusqu'à 80 Amp Série TTC

**Moteur de registre avec ou sans ressort de rappel** Mode 1,2 et 3

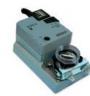

Moteur de registre jusqu'à 40Nm Série RDAB